## **Reviewing Cycle Time with MCPW (and MCPU)**

One of the first things I do when I go into a site is to check how the site is performing against its manufacturing cycle times. Routings are important, and the Tcode MCPW is insanely easy to use, so why not check it?

When you go into MCPW it looks like this. You enter the plant, and if you want to you can change the date range.

| Material Analysis: L                                                                                                    | Lead Time: Selection       | n                      |           |
|----------------------------------------------------------------------------------------------------|----------------------------|------------------------|-----------|
| <ul> <li>Image: Image: Ima</li></ul> | « 🔚   🗟 🚷 民   🚍            |                        | ╤ E   Ø 🖳 |
| Material Analysis: Le                                                                                                    | ead Time: Selection        | 7                      |           |
| 🕸 🚸 🖆 🖶 🗃 🔳 🏣s                                                                                                    | electVers. 🔟 User settings | ିଙ୍ Standard drilldown |           |
| Characteristics                                                                                                    |                            |                        |           |
| Plant<br>MRP controller<br>Material                                                                                                    |                            | to to to               |           |
| Period to analyze                                                                                                    |                            |                        |           |
| Month                                                                                                    | 04/2019                    | to 05/2019             |           |
| Parameters                                                                                                    |                            |                        |           |
| Exception                                                                                                    |                            |                        |           |

When you run the transaction, you won't get this unless you have set it up.

To set it up you go into the key figures icon and select them.

| r Material analysis Edit Goto View Extr <u>a</u> s Settings Sγstem <u>H</u> elp |            |            |            |                 |                |                |  |  |
|---------------------------------------------------------------------------------|------------|------------|------------|-----------------|----------------|----------------|--|--|
|                                                                                 |            |            |            |                 |                |                |  |  |
| Material Analysis: Lead Time: Basic List                                        |            |            |            |                 |                |                |  |  |
| 🥞 🗟 📅 🌆 💒 Switch drilldown 🛔 🖉 📬 🚔 🗟 🗟 Top N. 📴 🏹 🛶 Key Figures                 |            |            |            |                 |                |                |  |  |
| No. of Plant: 1                                                                 |            |            |            |                 |                |                |  |  |
| Plant                                                                           | ActLeadTm. | Plan.ld.tm | TgtLeadTm. | No.prod. orders | Order quantity | Scrap quantity |  |  |
| Total                                                                           | 18.4 DAY   | 15.3 DAY   | 14 DAY     | 8,071<br>8,071  | 36,094 EA      | 40 EA          |  |  |
|                                                                                 | 10.4 041   | 13.5 041   | 14 041     | 0,071           | 50,054 EK      | 40 24          |  |  |

Use the little sideways triangles to move dimensions around.

| Choose Key figures   | 1  |   |          |              |     | I                   | X |
|----------------------|----|---|----------|--------------|-----|---------------------|---|
|                      |    |   |          |              |     | All                 | 4 |
| Selection criteria   |    |   |          |              |     | Pool                |   |
| Actual lead time     |    |   | ٠        |              |     | Actual exec. time   | - |
| Planned lead time    |    |   | Ψ.       |              |     | Actual queue time   | - |
| Target lead time     |    |   | #        |              |     | Actual Scrap Qty    |   |
| No.production orders |    |   |          | ◀            |     | Order item quantity |   |
| Planned order qty    |    |   |          |              |     | P/A delivery dev.   |   |
| Scrap quantity       |    |   |          |              |     | P/A lead time dev.  |   |
|                      |    |   |          | $\mathbf{F}$ |     | P/A qty deviation   |   |
|                      |    |   |          |              |     | P/A release dev.    |   |
|                      |    |   |          | •            |     | P/A scrap deviation |   |
|                      |    |   |          | -            |     | P/A start deviation |   |
|                      |    |   | ٠        |              |     | P/T delivery dev.   | - |
|                      |    |   | •        |              |     | P/T qty deviation   | - |
|                      | •  | ۲ |          |              |     | 4 >                 |   |
| Current number       | 6  |   | <b>F</b> |              | ന്ദ | n (E                |   |
| Maximum number       | 30 |   |          |              |     |                     |   |
|                      | 50 |   |          |              |     |                     |   |
|                      |    |   |          |              |     |                     | × |

You can then go under settings and select save settings, and click the green check marks to save them as your basic default lay out.

| ≪ 🖶   @ @ @   🖨 🕅 📸   ♣ो ♠ो ♣ो   票 🖻<br>ad Time: Basic List |  |  |  |  |  |  |  |  |
|-------------------------------------------------------------|--|--|--|--|--|--|--|--|
| ead Time: Basic List                                        |  |  |  |  |  |  |  |  |
|                                                             |  |  |  |  |  |  |  |  |
| 🥞 🗟 🔞 🕌 🕌 Switch drilldown 🚣 🖉 🖆 🚢 🗟 Top N ዀ 主 🔺 🕨          |  |  |  |  |  |  |  |  |
| No. of Plant: 1                                             |  |  |  |  |  |  |  |  |
| ActLeadTm. Plan.ld.tm TgtLea                                |  |  |  |  |  |  |  |  |
| 18.4 DAY 15.3 DAY 1                                         |  |  |  |  |  |  |  |  |
| ActLeadTm. Plan.ld.tm Tgtl                                  |  |  |  |  |  |  |  |  |

So what is this now telling me?

At the plant level, I can see how we are performing to actual cycle time, planned cycle time at the order header level, and at the operation level. It does not tell me if I started on time, but it does tell me once I have started, how long it takes.

## SubmitAndPray.com

| Material Analysis: Lead Time: Basic List           |                      |                      |                  |                 |                                     |                |  |  |  |
|----------------------------------------------------|----------------------|----------------------|------------------|-----------------|-------------------------------------|----------------|--|--|--|
| 역 🚯 📅 🌆 者 Switch drilldown 💑 📨 📫 🚔 🖶 Top N 🖆 🔝 🔺 🕨 |                      |                      |                  |                 |                                     |                |  |  |  |
| No. of Plant: 1                                    |                      |                      |                  |                 |                                     |                |  |  |  |
| Plant                                              | ActLeadTm.           | Plan.ld.tm           | TgtLeadTm.       | No.prod. orders | Order quantity                      | Scrap quantity |  |  |  |
| Total                                              | 18.4 DAY<br>18.4 DAY | 15.3 DAY<br>15.3 DAY | 14 DAY<br>14 DAY | 8,071<br>8,071  | <mark>36,094 EA</mark><br>36,094 EA | 40 EA<br>40 EA |  |  |  |

I can also drill down into it. Double click on the Plant number (hidden here to protect the guilty), and it takes you to the MRP Controller. I can sort using the icons for sorting by clicking into the white space of the key figures, and move the highest volume in pieces or in orders to the top.

| Material Analysis: Lead Time: Drilldown         |                                           |            |            |                 |                |                |  |  |  |
|-------------------------------------------------|-------------------------------------------|------------|------------|-----------------|----------------|----------------|--|--|--|
| 🛿 💀 📅 🔚 💒 switch drildown 🛔 📨 📢 🚢 👕 📭 🏎 🌾 🗊 💶 🕨 |                                           |            |            |                 |                |                |  |  |  |
| ant 2735 PRO Electronics 😔                      |                                           |            |            |                 |                |                |  |  |  |
| No. of MRP controller: 17 🧧 Order qua           | o. of MRP controller: 17 🧧 Order quantity |            |            |                 |                |                |  |  |  |
| MRP controller                                  | ActLeadTm.                                | Plan.ld.tm | TgtLeadTm. | No.prod. orders | Order quantity | Scrap quantity |  |  |  |
| Total                                           | 18.4 DAY                                  | 15.3 DAY   | 14 DA      | 8.071           | 36.094 FA      | 40 FA          |  |  |  |
| 2GT Transient Contribution                      | 20.8 DAY                                  | 16.5 DAY   | 15.1 DA    | Y 2,194         | 17,049 EA      | 0 EA           |  |  |  |
|                                                 | 17.5 DAY                                  | 15.8 DAY   | 14.5 DA    | Y 717           | 4,268 EA       | 0 EA           |  |  |  |
|                                                 | 10.9 DAY                                  | 14.1 DAY   | 13 DA      | Y 1,299         | 3,242 EA       | 40 EA          |  |  |  |
|                                                 | 14.7 DAY                                  | 14.7 DAY   | 13.3 DA    | Y 622           | 3,239 EA       | 0 EA           |  |  |  |
|                                                 | 10.8 DAY                                  | 13.2 DAY   | 11.9 DA    | Y 1,431         | 2,649 EA       | 0 EA           |  |  |  |
|                                                 | 12.5 DAY                                  | 13 DAY     | 11.6 DA    | Y 556           | 1,713 EA       | 0 EA           |  |  |  |
|                                                 | 32.1 DAY                                  | 23.6 DAY   | 22.3 DA    | Y 385           | 1,344 EA       | 0 EA           |  |  |  |
|                                                 | 27.7 DAY                                  | 16.8 DAY   | 15.5 DA    | Y 264           | 783 EA         | 0 EA           |  |  |  |
|                                                 | 66.3 DAY                                  | 10.2 DAY   | 9.2 DA     | 197             | 558 EA         | U EA           |  |  |  |
|                                                 | 48.4 DAY                                  | 25.2 DAY   | 22 DA      | 145             | 536 EA         | U EA           |  |  |  |
|                                                 | 28 2 DAV                                  | 19.2 DAY   | 17.1 DA    | 101             | 430 EA         | 0 64           |  |  |  |
|                                                 | 11 3 DAV                                  | 10.5 DAY   | 4 3 DA     | V 8             | 11 EA          | 0 64           |  |  |  |
|                                                 | 104 DAY                                   | 3 DAY      | 1 DA       | Y 1             | 2 FA           | 0 64           |  |  |  |
|                                                 | 104 DAY                                   | 0 DAY      | 0 DA       | Y 1             | 0 EA           | 0 EA           |  |  |  |
|                                                 | 163 DAY                                   | 0 DAY      | 0 DA       | Y 2             | 0 EA           | 0 EA           |  |  |  |
| 26                                              | 126.5 DAY                                 | 0 DAY      | 0 DA       | Y 2             | 0 EA           | 0 EA           |  |  |  |

I can double click on the MRP Controller and get to the part number level.

|   | Prd.orders |            |              |    |          |     |          |     |               |     |
|---|------------|------------|--------------|----|----------|-----|----------|-----|---------------|-----|
|   |            | Prd.orders | Item quantit | y  | Plan.ld. | tm  | TgtLeadT | m.  | Act. lead tim | ie  |
|   |            |            | 2 702        |    | 45.0     | DAV | 44.5     | DAV | 47.5          | DAV |
|   |            | /1/        | 3,792        | EA | 15.8     | DAY | 14.5     | DAY | 17.5          | DAY |
| - | -          | 37         | 272          | EA | 22.9     | DAY | 21.6     | DAY | 16.4          | DAY |
| 7 |            | 35         | 203          | EA | 12.3     | DAY | 11.1     | DAY | 9.4           | DAY |
|   |            | 33         | 145          | EA | 9.3      | DAY | 8.1      | DAY | 5             | DAY |
|   |            | 31         | 126          | EA | 8.2      | DAY | 7        | DAY | 3.6           | DAY |
|   |            | 29         | 232          | EA | 14       | DAY | 12.8     | DAY | 7.4           | DAY |
|   | Part 🛛     | 27         | 84           | EA | 13.5     | DAY | 12.3     | DAY | 16.4          | DAY |
|   | Numerican  | 26         | 243          | EA | 7.1      | DAY | 5.8      | DAY | 4.1           | DAY |
|   | Number     | 21         | 168          | EA | 5.7      | DAY | 4.1      | DAY | 2.4           | DAY |
|   |            | 19         | 116          | EA | 38.6     | DAY | 37.1     | DAY | 24.2          | DAY |
|   |            | 18         | 136          | EA | 23.6     | DAY | 22.3     | DAY | 14.6          | DAY |
|   |            | 17         | 152          | EA | 25       | DAY | 23.6     | DAY | 13.1          | DAY |
|   |            | 17         | 125          | EA | 6.9      | DAY | 5.4      | DAY | 4.1           | DAY |
|   |            | 16         | 92           | EA | 19.6     | DAY | 18.1     | DAY | 16.8          | DAY |
|   |            | 15         | 97           | EA | 18.1     | DAY | 16.7     | DAY | 12.3          | DAY |
|   |            | 14         | 86           | EA | 22.9     | DAY | 21.6     | DAY | 18.4          | DAY |
|   |            | 13         | 78           | EA | 19.5     | DAY | 18.4     | DAY | 25.6          | DAY |
|   |            | 13         | 63           | EA | 12.3     | DAY | 11.2     | DAY | 7             | DAY |
| - | 1P         | 10         |              |    | 10.0     | DAV | 0.6      | DAV | E 0           | DAV |

By double clicking on the part number, we can see how that part has performed over the period selected.

| Prd.orders | Item quantity | Plan.ld.tm | TgtLeadTm. | Act. lead time |
|------------|---------------|------------|------------|----------------|
| 37         | 272 EA        | 22.9 DAY   | 21.6 DAY   | 16.4 DAY       |
| 19         | 136 EA        | 22.1 DAY   | 21.1 DAY   | 17.1 DAY       |
| 18         | 136 EA        | 23.9 DAY   | 22.1 DAY   | 15.7 DAY       |

MCPU is another transaction very similar to this, but it allows you to get more discrete with regards to the date range. These are very easy and quick transactions so really there is no reason to not try them out.